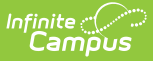

## **Single Period Attendance Report**

Last Modified on 10/22/2022 10:14 am CDT

Report Logic | Report Editor | Generate the Single Period Attendance Report | Report Layout

#### **Classic View:** CA State Reporting > Single Period Attendance

### Search Terms: Single Period Attendance

The Single Period Attendance Report displays any student who has only one scheduled, instructional, attendance-taking period in a day in which he or she is not marked absent, listing the student's name, number, grade level and period number, as well as course section information.

Students who have a verified single Present period should have the attendance code **VP:Verified Present (Present/Excused)** assigned to that period so the student does not continue to display on the report. Students who have a verified single Tardy period should have the attendance code **VT:Verified Tardy (Tardy/Excused)** assigned to the period so the student does not continue to display on the report.

This report is intended to be used with multiple period calendars and should be generated every week.

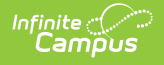

| ≡                                                                                                    | Infinite<br>Campus                  | <b>Q</b> Search for a tool or student |   |  |  |  |
|----------------------------------------------------------------------------------------------------|-------------------------------------|---------------------------------------|---|--|--|--|
| Sing<br>Reporti                                                                                                    | le Period Attendance 🏠              |                                       |   |  |  |  |
| Single Pe                                                                                                    | riod Attendance Report              |                                       |   |  |  |  |
| This report should be run weekly in multi-period schools to check for students who are counted as absent in every<br>period in a day except one. Such students will be counted for ADA so their present status must be verified. Once<br>presence is verified, the student should be given an attendance code of VP: Verified Present or VT: Verified Tardy,<br>which will keep them from pulling into the report in future.                                                                                                    |                                     |                                       |   |  |  |  |
| The report is available in two versions:<br>1) Single Period Attendance <b>Report</b> : For each date within the chosen date range, the report will show any student who<br>had only one period in which he or she is not marked absent, listing that student's name, number, gender, period number,<br>section number, and teacher name. Periods must be instructional to be included in the report. If a student is scheduled<br>into multiple course-sections in the single period of presence, a record will only report for the section with the highest<br>SectionD. |                                     |                                       |   |  |  |  |
| 2) Single Period Attendance Verification Form: One form will be printed for any student reported on the above report.<br>You may choose to print one or two (default) forms per page. The Verification Form should be used by teachers to<br>verify the student's presence or absence on the date in question.                                                                                                    |                                     |                                       |   |  |  |  |
| If "Unmarked Attendance Periods Only" is checked, records will report only when the single period of presence has no<br>attendance mark entered at all.                                                                                                    |                                     |                                       |   |  |  |  |
| The default format of this extract is PDF; the Report version can be run in CSV or HTML. This is a complex report and<br>may be time-consuming if a wide date range is selected. Batch Queue functionality is available and should be used for<br>long date ranges.                                                                                                    |                                     |                                       |   |  |  |  |
|                                                                                                    |                                     |                                       | _ |  |  |  |
| Date I                                                                                                    | tange From 09/01/2020 Te to 09/01/2 | Select Teachers                       |   |  |  |  |
| Repor                                                                                                    | t by                                | Staff, Amber<br>Staff, Ben            |   |  |  |  |
| Repor                                                                                                    | t Style   Report  Verification Form | Staff, Charles<br>Staff, Darla        |   |  |  |  |
| Unma                                                                                                    | ked Attendance Periods Only         | Staff, Emmett<br>Staff, Faith         |   |  |  |  |
| Forma                                                                                                    | t PDF ~                             |                                       |   |  |  |  |
|                                                                                                    |                                     |                                       |   |  |  |  |
|                                                                                                    | Generate Report Submit to Batch     |                                       |   |  |  |  |
| _                                                                                                    |                                     |                                       |   |  |  |  |
|                                                                                                    | Single Period                       | d Attendance Report                   |   |  |  |  |

## **Report Logic**

The Single Period Attendance Report lists students with Primary Enrollments who have any days within the Date Range in which they have only one period of being marked present in all instructional, attendance-taking periods.

A student is considered present when:

- There is no attendance code in the period.
- There is an attendance code with a status of Present, Tardy or Early Release in the period.
- There is an attendance code with a Status/Excuse of Absent/Exempt in the period.

Students marked as State Exclude, in a grade marked as State Exclude or in a calendar marked as State Exclude will not be reported.

A student is counted as present but will not report when:

• The student's single period of presence has an attendance code of VP (Verified Present) entered.

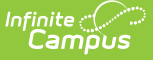

• The student's single period of presence has an attendance code of VT (Verified Tardy) entered.

A student is counted as absent if the attendance code is the teacher-entered "A" or a clerk-entered code with a Status/Excuse of Absent/Excused, Unexcused or Unknown.

## **Report Editor**

The following options can be selected for the Single Period Attendance Report.

| Field                                  | Description                                                                                                    |
|----------------------------------------|----------------------------------------------------------------------------------------------------|
| Date Range                             | Attendance data is returned for the entered dates only. Dates are entered in <i>mmddyy</i> format or by choosing the calendar icon to select dates.                                                                                                    |
| Report By                              | <ul> <li>Choose either the <b>Teacher(s)</b> to report attendance data by or the course <b>Section(s)</b>.</li> <li>When Report by Teacher is selected, records report for courses in which the selected teacher is the active Primary teacher during the entered date range based on the Staff History entry.</li> <li>When All Teachers is selected, records report for courses in which there is no active Primary Teacher during the entered date range.</li> </ul> |
| Report Style                           | <ul> <li>Choose either the <b>Report</b> or <b>Verification Form</b> option. If Verification Form option is selected, also choose a <b>Page Option</b>.</li> <li>Report version groups all records by date, then by teacher.</li> <li>Verification Form groups all records by teacher, then by date.</li> </ul>                                                                                                    |
| Unmarked<br>Attendance<br>Periods Only | When marked, the report only returns records in which the single period of presence has no attendance mark entered. In this instance, the report includes the words <i>This period has no attendance mark entered</i> .                                                                                                    |
| Format                                 | <ul> <li>The report can be viewed in the following formats:</li> <li>Verification Form - PDF only</li> <li>Report Form - PDF, CSV or HTML</li> </ul>                                                                                                    |
| Page Option                            | When generating the Verification Form version, select to print <b>one student per page</b> or <b>two students per page</b> .                                                                                                    |

### Generate the Single Period Attendance Report

- 1. Enter the **Date Range** of the report These fields will be defaulted to the current date, allowing the user to generate the report on a daily basis.
- 2. Select to Report by Teacher or Section.
- 3. Select the teachers to include in this report. Multiple teachers can be selected by using the CTRL and SHIFT buttons to select more than one teacher. Selecting all teachers will increase the generation time of the report.

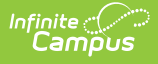

- 4. Choose the **Report Style**. Options are **Report** and **Verification Form**. The Report option will list all students in the selected teacher's courses who meet the requirements of the report. The Verification Form option will list two students per page, allowing teachers to provide their signatures for verification purposes.
- 5. If desired, mark the **Unmarked Attendance Periods Only**.
- 6. Select the **Format** in which to display the report.
- 7. Click the **Generate Report** button. The report will display in the selected format, displaying the students who were marked absent for one period during an instructional day during the entered date range.
- 8. Or, to generate the report at a later time, click the **Submit to Batch** button. This will allow the scheduling of when the report should generate. See the Batch Queue documentation for more information.

|                                                                                                    | Single Period Atter                                                                                                    | ndance Verifi                                                                                                    | cation Form                                                                                        |                                                                                                    |
|----------------------------------------------------------------------------------------------------|----------------------------------------------------------------------------------------------------|----------------------------------------------------------------------------------------------------|----------------------------------------------------------------------------------------------------|----------------------------------------------------------------------------------------------------|
| 08-09 Canyon Springs High School<br>23100 Cougar Canyon Drive<br>Moreno Valley, CA 92557                                                                                                    | -                                                                                                    |                                                                                                    |                                                                                                    | Date: 02/27/2012<br>Page 1 of 1                                                                      |
| Teacher Name: Teacher, S ID 12345                                                                                                    |                                                                                                    |                                                                                                    |                                                                                                    |                                                                                                    |
| The following student was not marke<br>rest of the instructional day. Please of<br>the section, period, and date shown.                                                                                                    | d absent from your class on<br>heck your attendance recor                                                                                                    | the specified dat<br>ds carefully and v                                                                                      | e. However, the studer<br>rerify the presence of the                                               | nt was marked absent for the<br>he the student listed below for                                      |
| Date Name<br>02/27/2009 Student, Analise                                                                                                    | Number period<br>12345678 4                                                                                                    | Section<br>MA201-4                                                                                                    | Course<br>Algebra 2                                                                                |                                                                                                    |
| To the best of my knowledge,<br>☐ I verify that this student was prese<br>☐ I verify that this student was abse                                                                                                    | ent in my class on the date a<br>nt from my class on the date                                                                                                    | and period listed a<br>and period listed                                                                                     | above.<br>I above.                                                                                 |                                                                                                    |
| Teacher Signature                                                                                                    |                                                                                                    |                                                                                                    | Date                                                                                               |                                                                                                    |
|                                                                                                    | Single Period Atter                                                                                                    | ndance Verifi                                                                                                    | cation Form                                                                                        |                                                                                                    |
| 08-09 Canyon Springs High School<br>23100 Cougar Canyon Drive<br>Moreno Valley, CA 92557                                                                                                    | Single Period Atter                                                                                                    | udance Verifi                                                                                                    | cation Form                                                                                        | Date: 02/27/2012<br>Page 1 of 1                                                                      |
| 08-09 Canyon Springs High School<br>23100 Cougar Canyon Drive<br>Moreno Valley, CA 92557<br>Teacher Name: Teacher, S ID 12345<br>The following student was not marke<br>rest of the instructional day. Please of<br>the section, period, and date shown.                                                                                                    | Single Period Atter                                                                                                    | ndance Verifi<br>the specified dat<br>ds carefully and y                                                                     | cation Form<br>e. However, the studer<br>verify the presence of th                                 | Date: 02/27/2012<br>Page 1 of 1<br>ht was marked absent for the<br>he the student listed below for   |
| 08-09 Canyon Springs High School<br>23100 Cougar Canyon Drive<br>Moreno Valley, CA 92557<br>Teacher Name: Teacher, S ID 12345<br>The following student was not marke<br>rest of the instructional day. Please of<br>the section, period, and date shown.<br>Date Name<br>02/27/2009 Student, Jena                                                                                                    | Single Period Atter<br>d absent from your class on<br>theok your attendance recorn<br>Number period<br>23456789 4                                                                    | ndance Verifi<br>the specified dat<br>ds carefully and v<br>Section<br>MA201-4                                               | cation Form<br>we. However, the studer<br>verify the presence of the<br>Course<br>Algebra 2        | Date: 02/27/2012<br>Page 1 of 1<br>nt was marked absent for the<br>he the student listed below for   |
| 08-09 Canyon Springs High School<br>23100 Congar Canyon Drive<br>Moreno Valley, CA 92557<br>Teacher Name: Teacher, S ID 12345<br>The following student was not marke<br>rest of the instructional day. Please of<br>the section, period, and date shown.<br>Date Name<br>02/27/2009 Student, Jena<br>To the best of my knowledge,<br>   verify that this student was prese<br>   verify that this student was abse                    | Single Period Atter<br>d absent from your class on<br>sheck your attendance record<br>Number period<br>23456789 4<br>ent in my class on the date a<br>nt from my class on the date a | ndance Verifi<br>the specified dat<br>ds carefully and v<br>Section<br>MA201-4<br>and period listed a                        | te. However, the studer<br>verify the presence of the<br>Course<br>Algebra 2                       | Date: 02/27/2012<br>Page 1 of 1<br>nt was marked absent for the<br>he the student listed below for   |
| 08-09 Canyon Springs High School<br>23100 Congar Canyon Drive<br>Moreno Valley, CA 92557<br>Teacher Name: Teacher, S ID 12345<br>The following student was not marke<br>rest of the instructional day. Please of<br>the section, period, and date shown.<br>Date Name<br>02/27/2009 Student, Jena<br>To the best of my knowledge.<br>I verify that this student was prese<br>I verify that this student was abse<br>Teacher Signature | Single Period Atter<br>d absent from your class on<br>theok your attendance recor<br>Number period<br>23456789 4<br>ent in my class on the date a<br>nt from my class on the date    | ndance Verifi<br>the specified dat<br>ds carefully and v<br>Section<br>MA201-4<br>and period listed a<br>e and period listed | te. However, the studer<br>rerify the presence of the<br>Course<br>Algebra 2<br>hbove.<br>d above. | Date: 02/27/2012<br>Page 1 of 1<br>nt was marked absent for the<br>he the student listed below for   |
| 08-09 Canyon Springs High School<br>23100 Cougar Canyon Drive<br>Moreno Valley, CA 92557<br>Teacher Name: Teacher, S ID 12345<br>The following student was not marke<br>rest of the instructional day. Please of<br>the section, period, and date shown.<br>Date Name<br>02/27/2009 Student, Jena<br>To the best of my knowledge.<br>I verify that this student was abse<br>Teacher Signature                                         | Single Period Atter<br>d absent from your class on<br>sheck your attendance record<br>Number period<br>23456789 4                                                                    | ndance Verifi<br>the specified dat<br>ds carefully and to<br>Section<br>MA201-4                                              | te. However, the studer<br>verify the presence of the<br>Course<br>Algebra 2<br>above.<br>d above. | Date: 02/27/2012<br>Page 1 of 1<br>In twas marked absent for the<br>the the student listed below for |
| 08-09 Canyon Springs High School<br>23100 Cougar Canyon Drive<br>Moreno Valley, CA 92557<br>Teacher Name: Teacher, S ID 12345<br>The following student was not marke<br>rest of the instructional day. Please of<br>the section, period, and date shown.<br>Date Name<br>02/27/2009 Student, Jena<br>To the best of my knowledge,<br>  I verify that this student was abse<br>Teacher Signature                                       | Single Period Atter                                                                                                    | ndance Verifi<br>the specified dat<br>ds carefully and v<br>Section<br>MA201-4                                               | te. However, the studer<br>verify the presence of the<br>Algebra 2<br>above.<br>Date               | Date: 02/27/2012<br>Page 1 of 1                                                                      |

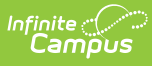

|    | A                | В             | С     | D         | E      | F              | G           | Н              |                 |
|----|------------------|---------------|-------|-----------|--------|----------------|-------------|----------------|-----------------|
| 1  | student_name     | studentNumber | grade | date      | period | section_number | course_name | teacherDisplay | teacherPersonID |
| 2  | Student, Heather | 123456789     | 10    | 9/23/2013 | 2      | FL3121-1       | French 2 S1 | CSHS, STAFF_F  | 123456          |
| 3  | Student, James   | 234567890     | 10    | 9/16/2013 | 2      | FL3121-1       | French 2 S1 | CSHS, STAFF_F  | 123456          |
| 4  |                  |               |       |           |        |                |             |                |                 |
| 5  |                  |               |       |           |        |                |             |                |                 |
| 6  |                  |               |       |           |        |                |             |                |                 |
| 7  |                  |               |       |           |        |                |             |                |                 |
| 8  |                  |               |       |           |        |                |             |                |                 |
| 9  |                  |               |       |           |        |                |             |                |                 |
| 10 |                  |               |       |           |        |                |             |                |                 |
| 11 |                  |               |       |           |        |                |             |                |                 |

Single Period Attendance Report - Report by Teacher, Report Style, CSV Format

# **Report Layout**

| Data<br>Element | Description                                                                                      | Type,<br>Format and<br>Length              | Campus Database                                                | Campus<br>Interface                                                                    |
|-----------------|--------------------------------------------------------------------------------------------------|--------------------------------------------|----------------------------------------------------------------|----------------------------------------------------------------------------------------|
| Date            | Date of the instructional day.                                                                   | Date field, 10<br>characters<br>MM/DD/YYYY | Day.date                                                       | System<br>Administration<br>> Calendar ><br>Calendar ><br>Days                         |
| Name            | Student's last name and<br>first name, as well as the<br>first letter of his/her middle<br>name. | Alphanumeric,<br>50 characters             | Identity.lastName<br>Identity.firstName<br>Identity.middleName | Census ><br>People ><br>Identities ><br>Last Name,<br>First Name.<br>Middle Name       |
| Number          | The student's locally-<br>assigned number.                                                       | Numeric, 15<br>digits                      | Person.student<br>Number                                       | Census ><br>People ><br>Demographics<br>> Person<br>Identifiers ><br>Student<br>Number |
| Grade           | Student's grade level of enrollment.                                                             | Alphanumeric,<br>2 characters              | Enrollment.grade                                               | Student<br>Information ><br>General ><br>Enrollments ><br>Grade                        |
| Period          | The school period for which the student was present.                                             | Numeric, 2<br>characters                   | Period.name                                                    | Scheduling ><br>Course ><br>Section                                                    |

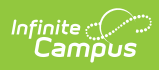

| Data<br>Element         | Description                                                                                                    | Type,<br>Format and<br>Length  | Campus Database                                                      | Campus<br>Interface                                                                                             |
|-------------------------|----------------------------------------------------------------------------------------------------|--------------------------------|----------------------------------------------------------------------|----------------------------------------------------------------------------------------------------|
| Section                 | The course and section<br>numbers of the section for<br>which the student was<br>present.                                                                                                    | Numeric, 9<br>digits           | Section.number                                                       | Scheduling ><br>Courses ><br>Course ><br>Number<br>Scheduling ><br>Courses ><br>Sections ><br>Section<br>Number |
| Course                  | The name of the course for<br>which the student was<br>present.                                                                                                    | Alphanumeric,<br>30 characters | Course.name                                                          | Scheduling ><br>Courses ><br>Course ><br>Name                                                                   |
| Teacher                 | The staff member who<br>teaches the course section.<br>This reports the current<br>Primary Teacher based on<br>the Start and End Date<br>entered on the Staff History<br>record for the course<br>section. | Alphanumeric,<br>50 characters | Section.teacher<br>Display<br>SectionStaffHistory.<br>sectionStaffID | Scheduling ><br>Courses ><br>Section ><br>Staff History ><br>Primary<br>Teacher ><br>Start Date,<br>End Date    |
| Teacher<br>Person<br>ID | The staff member's identification number.                                                                                                    | Numeric, 5<br>digits           | Person.staffNumber                                                   | Census ><br>People ><br>Demographics<br>> Person<br>Identifiers ><br>Staff Number                               |